# Quick Start for Letters of Credit

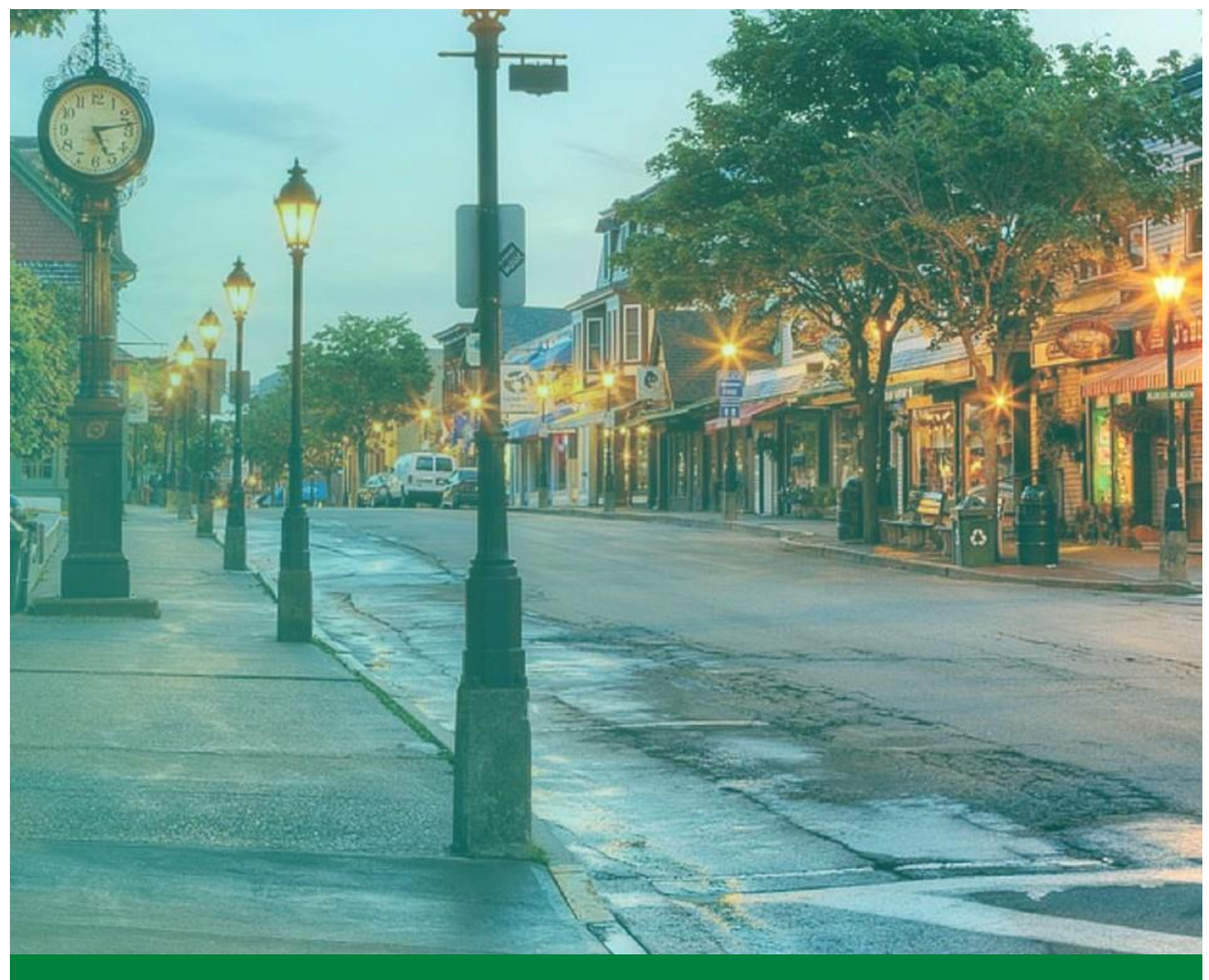

# FHLBank Boston Online Banking

**Classification: Internal** 

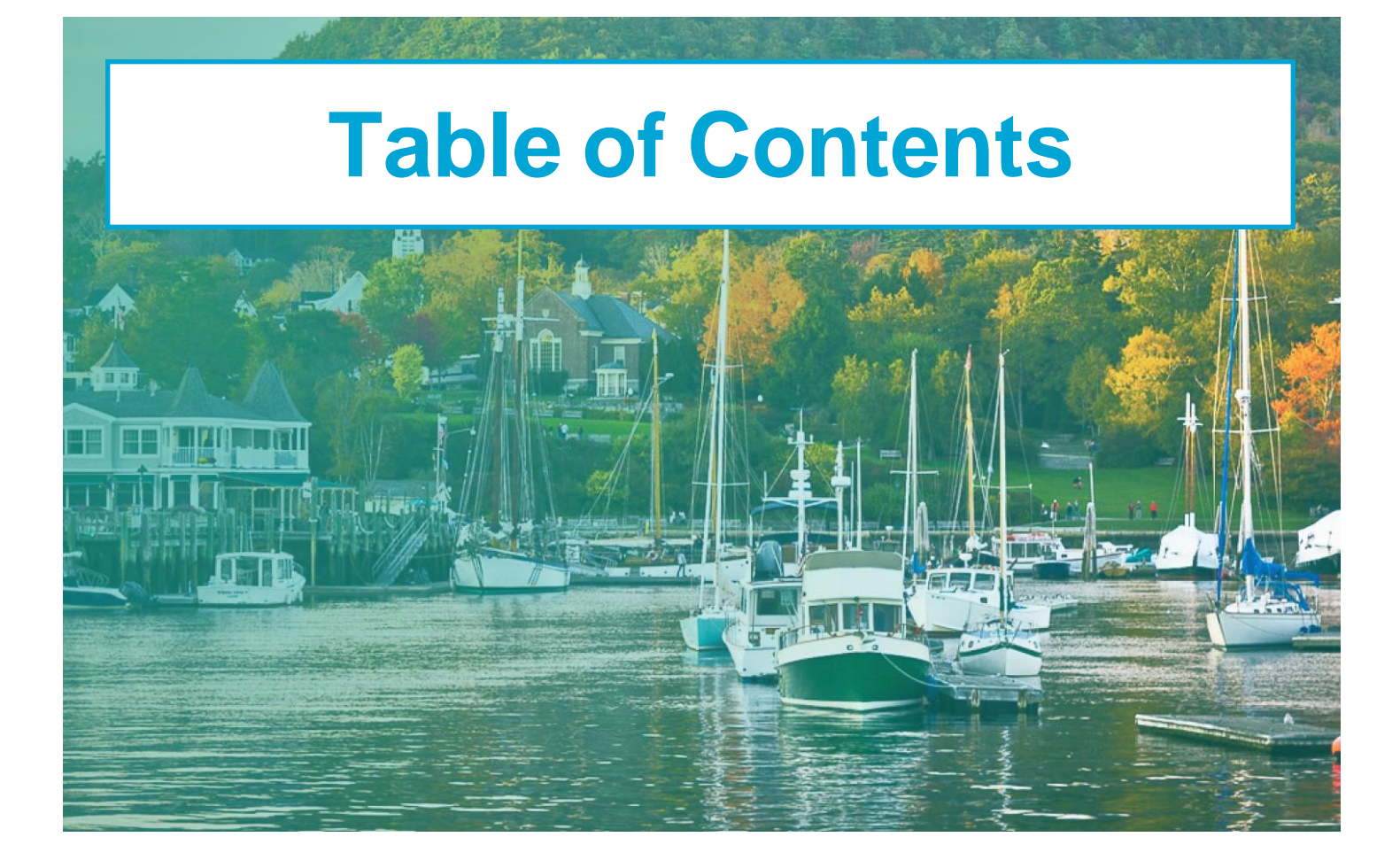

| Getting Started                                          | .1 |
|----------------------------------------------------------|----|
| Creating a New<br>Letter of Credit                       | 2  |
| Viewing a<br>Letter of Credit List                       | 5  |
| Reviewing and Approving<br>Letter of Credit Transactions | .6 |
| Letters of Credit Reports                                | 9  |

FHLBank Boston Online Banking

### STEP 1/2 Letters of Credit (LOC) Widget

 Log in to Online Banking. From the home page, locate the Letters of Credit widget. The widget contains current data on your LOC activity. Click the Letters of Credit widget for details on the View Letter of Credit List page. To return to the home page, click the Home icon in the upper left corner of the page.

### Letter of Credit>

Pending Approval by Member

\$0.00

In Process with FHLBank Boston

\$0.00

**Total Outstanding** 

\$0.00

Maturing in Next Ten Days

\$0.00

### STEP 2/2

### **Letters of Credit List**

 From the home page, navigate to the left-side menu and click on the Letters of Credit arrow. The drop-down menu has three options: Create New Letter of Credit, View Letters of Credit List, or LOC Balance Reporting.

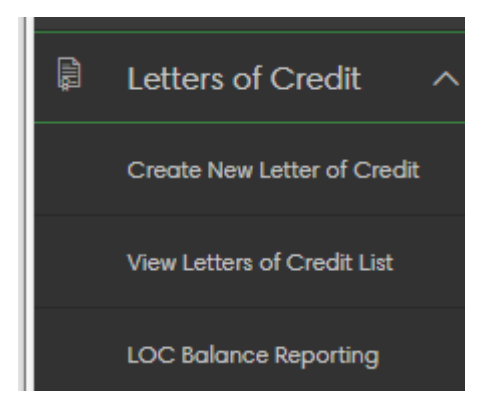

### STEP 1/4 Create New Letter of Credit

 From the Online Banking home page, navigate to the left-side menu and expand the menu by clicking the arrow. Click Create New Letter of Credit.

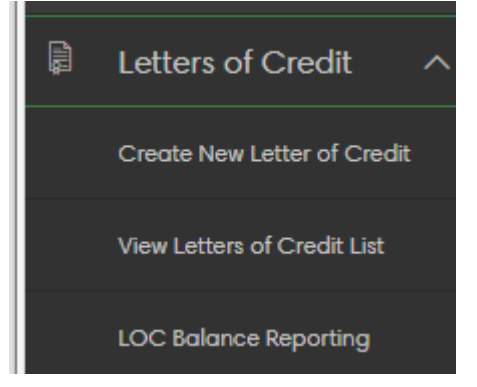

### STEP 2/4 Complete the Letter of Credit Information

- On the Create New Letter of Credit page, click the Letter of Credit Type box. All online LOC types are listed.
- Select the appropriate option, enter the amount, and select the delivery option to your beneficiary. LOC types that aren't listed cannot be initiated online.
- Enter the member contact information. This is the person at your institution we will contact if we have questions.

Navigation Tip: Hovering over the () icon will give you more information about a function or feature.

| Letter of Credit Type 🔒                                                                                                    |                      | Collateral and Capital      |
|----------------------------------------------------------------------------------------------------|----------------------|-----------------------------|
|                                                                                                    | ~                    | Available Collateral Margin |
| Effective Date                                                                                                    | Expiration Date      | \$712,583,261.44            |
| MM/DD/YYYY                                                                                                    | MW/DD/YYY            | Excess Capital Stock        |
|                                                                                                    |                      | \$2,670,000.00              |
| Amount                                                                                                    |                      |                             |
| \$ 0.00                                                                                                    |                      |                             |
| Delivery Option to Beneficiary                                                                                                    |                      |                             |
|                                                                                                    |                      |                             |
| The second second | ( fee)               |                             |
| Email O Print & Mail (\$25.00                                                                                                    | 0 fee)               |                             |
| Email O Print & Mail (\$25.00                                                                                                    | ) fee)               |                             |
| Email O Print & Mail (\$25.00)                                                                                                    | fee)                 |                             |
| Member Contact Infor                                                                                                    | rmation <sup>®</sup> |                             |
| Member Contact Infor                                                                                                    | mation <sup>®</sup>  |                             |
| Member Contact Infor                                                                                                    | mation <sup>9</sup>  |                             |
| Email     Print & Mail (\$25.00                                                                                                    | mation <sup>®</sup>  |                             |
| Member Contact Infor Member Contact Name Member Contact Rame Member Contact Rame                                                                                                    | rmation <sup>®</sup> |                             |
| Contact Infor Member Contact Name Member Contact Email                                                                                                    | mation •             |                             |
| Member Contact Infor Member Contact Name Member Contact Rame Member Contact Email                                                                                                    | mation <sup>®</sup>  |                             |
| Email Print & Mail (22.00 Member Contact Infor Member Contact Email Member Contact Email Member Contact Phone                                                                                                    | Iren) Traction       |                             |

### STEP 3/4 Complete the Beneficiary Information

- In the beneficiary field, begin entering your Letter of Credit Beneficiary name.
- If the public unit already exists in Bank records, select the name from the list.
- If your beneficiary does not appear, continue typing in the name. A window will pop up. Click
   Continue and enter the contact information for your beneficiary.
- Click the Continue button in the lower right corner.

#### Beneficiary Information <sup>®</sup>

| Beneficiary      |      |
|------------------|------|
|                  |      |
| Contact Name     |      |
|                  |      |
| Contact Title    |      |
|                  |      |
| Contact Email    |      |
|                  |      |
| Contact Phone    | Ext. |
|                  |      |
| Address Line One |      |
|                  |      |
| Address Line Two |      |
|                  |      |
| City             |      |
|                  |      |
| State            | Zip  |
| ~                |      |

Latter of Cradit Draview

### STEP 4/4

### **Review your data**

- You will see a Letter of Credit preview page with a view of the data you entered. **Review the data**.
- If you need to make edits, simply select the back button to edit the field. Then select
   Continue and you will be back on the preview page.
- Once you are satisfied with the data, **click the Submit button** to initiate the transaction.

| Public Unit Deposit (Variable Balance)           |
|--------------------------------------------------|
| 11/22/2023                                       |
| 11/24/2023                                       |
| \$5,000,000.00                                   |
| Email                                            |
|                                                  |
| ms member                                        |
| ms.member@email.com                              |
| 999-999-9999                                     |
|                                                  |
| City of Boston                                   |
| Mr Boston                                        |
| VP Banking                                       |
| mr.baston@baston.com                             |
| 222-222-2222                                     |
| 1 boston way                                     |
| 149 Main Street                                  |
| boston,MA 02199                                  |
| \$41.67<br>(Excludes Processing Fee of \$250.00) |
|                                                  |

## **Viewing a Letter of Credit List**

### STEP 1/2 Select View Letters of Credit List

- Click View Letter of Credit List from the menu.

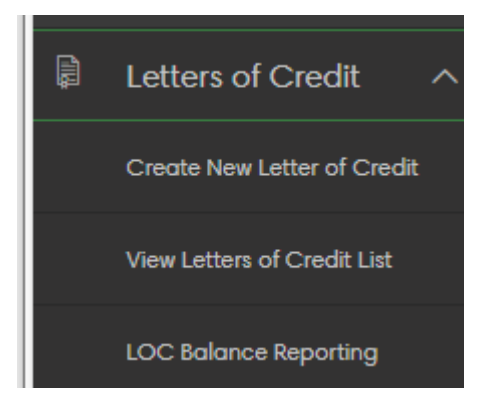

### STEP 2/2 Select a Status Queue

 Click on the list of status queues. These views keep track of where your requested transaction is in the process.

Status Queue Descriptions:

- <u>Pending Approval by Member</u>: These transactions require an authorized approver to review and process or reject the transactions prior to or on the requested settlement date.
- In Process with FHLBank Boston: These transactions require review from Bank staff.
- <u>Outstanding</u>: These transactions have all the required approvals and are live. The documents have been delivered to the requested beneficiaries.
- <u>Rejected</u>: These transactions were not approved by an authorized individual from your institution or

# Viewing a Letter of Credit List

FHLBank Boston. You can review the transactions in the audit log for up to 10 days to see the reason the transaction was not approved.

 <u>Closed</u>: These transactions reached their maturity dates, or your institution/beneficiary requested the transaction be terminated.

| PENDING APPROVAL BY MEMBER     | ~ |
|--------------------------------|---|
| IN PROCESS WITH FHLBANK BOSTON | ~ |
| OUTSTANDING                    | ~ |
| REJECTED                       | × |
| CLOSED                         | ~ |

### **Review Letter of Credit Transactions Pending Approval**

### STEP 1/4 Navigate to the Letters of Credit Menu

 On the home page, navigate to the Letters of Credit menu on the left side of the screen.

Note: Once a Letter of Credit transaction is created, an authorized approver can review and approve the transaction.

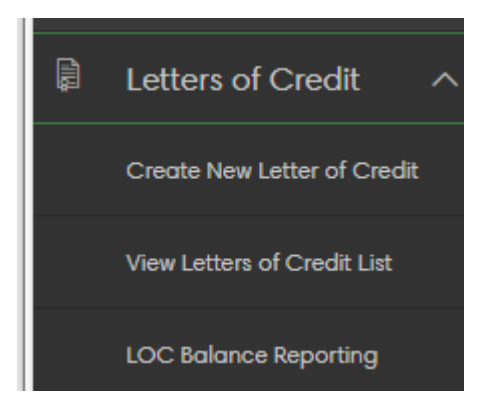

### STEP 2/4 Expand the Letter of Credit List

• Select View Letters of Credit List and click on Pending Approval by Member. The menu will expand to display all transactions that require approval. Select the transaction you wish to approve.

| PENDING   | APPROVAL BY MEMBER | ł              |                |                 |                                          | ^      |
|-----------|--------------------|----------------|----------------|-----------------|------------------------------------------|--------|
| ∧ LOC #   | BENEFICIARY        | AMOUNT         | EFFECTIVE DATE | EXPIRATION DATE | ТҮРЕ                                     |        |
| NEW       | City of Boston     | \$6,000,000.00 | 11/22/2023     | 11/24/2023      | Public Unit Deposit (Refundable Balance) | >      |
|           |                    |                |                |                 |                                          |        |
| IN PROCES | SS WITH FHLBANK BO | STON           |                |                 |                                          |        |
| OUTSTAND  | DING               |                |                |                 |                                          | ~      |
| REJECTED  |                    |                |                |                 |                                          | $\sim$ |
| CLOSED    |                    |                |                |                 |                                          | ~      |

# **Review Letter of Credit Transactions Pending Approval**

### STEP 3/4 Review Your Data

- Review the information on the preview screen and select Approve.

Note: For more information about LOC approval, please see the Letter of Credit FAQ in the Online Banking Resource Center.

#### Letter of Credit Preview

#### Letter of Credit Information

| Letter of Credit Type          | Public Unit Deposit (Refundable Balance) |
|--------------------------------|------------------------------------------|
| Effective Date                 | 11/22/2023                               |
| Expiration Date                | 11/24/2023                               |
| LOC Amount                     | \$6,000,000.00                           |
| Delivery Option to Beneficiary | Email                                    |
|                                |                                          |

#### Member Contact Information

| Contact Name         | ms member           |
|----------------------|---------------------|
| Contact Email        | ms.member@email.com |
| Contact Phone & Ext. | 999-999-9999        |

#### **Beneficiary Information**

| Beneficiary          | City of Boston       |
|----------------------|----------------------|
| Contact Name         | Mr Boston            |
| Contact Title        | VP Banking           |
| Contact Email        | mr.boston@boston.com |
| Contact Phone & Ext. | 222-222-2222         |
| Address Line One     | 1 boston way         |
| Address Line Two     | 149 Main Street      |
| City, States, Zip    | boston,MA 02199      |
|                      |                      |

Estimated Total Fee

\$250.00

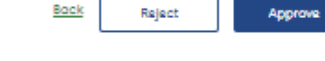

#### Print Details

Created:

11/22/2023 at 11:12 AM testuser1@54508.com

# STEP 4/4 Agree to the Terms

 At the next screen, click View Terms and Conditions. A PDF will open in a new browser tab. Review the material and close the tab to return to OLB. Click the check box and then the agree button to agree to the terms. A pop-up will appear confirming the application was submitted. Choose Create a New Letter of Credit or View Letters of Credit List.

| Terms & Conditions                                                                                                    |
|----------------------------------------------------------------------------------------------------|
| By submitting this application for processing, you are thereby agreeing to the terms and conditions, which includes, among other things, the fees and billing processes associated with this letter of credit, and verifying the representations therein, which includes, among other things, the permissibility of the LOC. |
| ✓ Lagree to the terms and conditions.                                                                                                    |
| Back View Terms and Conditions Agree                                                                                                    |

### STEP 1/3 Open the Reports Page

• Navigate to the menu on the left side of the screen. Click the Reports icon.

Note: Letter of Credit documents are listed as PDF documents.

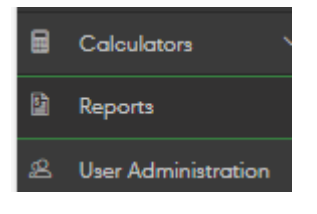

### STEP 2/3 View LOC Documents

- **Click the arrow** in the View Report column and choose LOC Documents to see current and historical versions listed by date. **Click View This Report** to open an individual PDF.

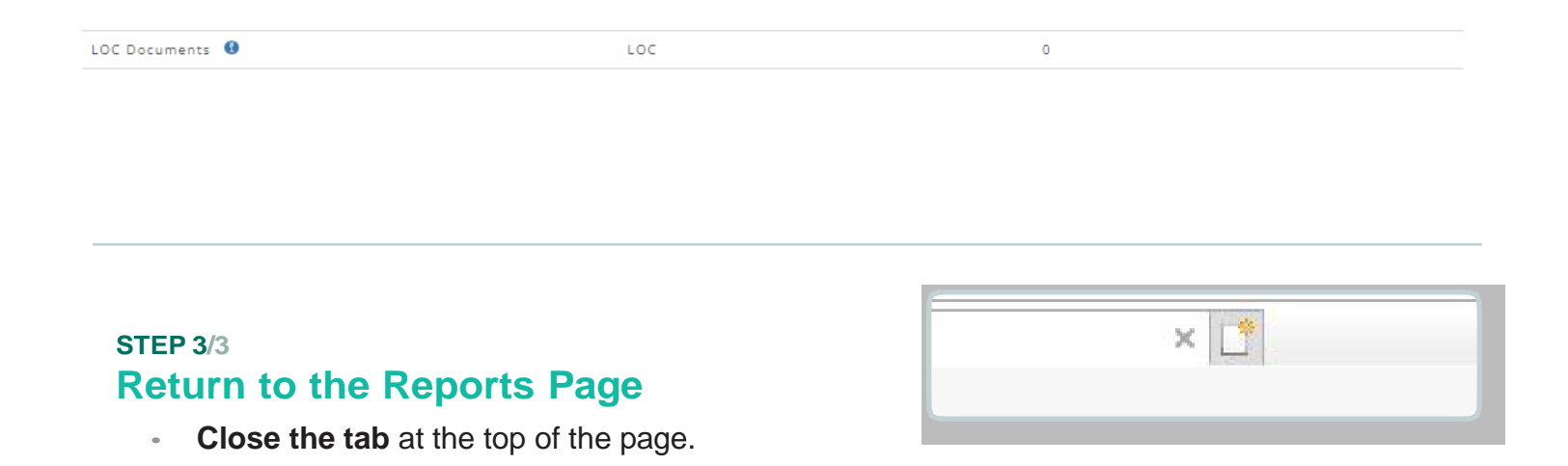

Quick Start for Letters of Credit FHLBank Boston Online Banking • 1-800-357-3452 option 3 • customerservice@fhlbboston.com Classification: Internal